# WEB出願ガイド 2026年度入試

Internet Application Guide 大阪リハビリテーション専門学校

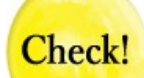

この「出願ガイド」の手順に進む前に、 Post@netのアカウント作成が必要です!

パソコンまたはスマートフォンから本学HP「WEB出願」をクリック。 Post@netのログイン画面が表示されるので、「新規登録」をクリック。 利用規約と個人情報取扱いについて同意し、アカウント作成画面にて、 各項目を入力し「登録」をクリックすると「仮登録メール送信完了」画 面が表示されます。その後に送信されるメールに記載されているURLを クリックし、登録を完了させてください。

[2段階認証(認証コード)について]

Post@netでは、アカウントの不正アクセスを防止するために、2段階 認証を採用しています。そのため、2回目以降のログイン時も<mark>毎回、ロ</mark> グインするたびに受信した認証コードの入力が必要</mark>となります。

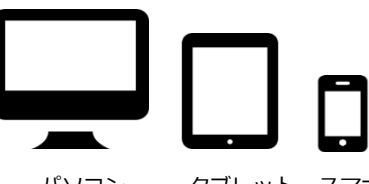

パソコン タブレット スマホ

Osaka College of Rehabilitation **OCR** 大阪リハビリテーション専門学校

#### 出願の流れ

※本校の「2026年度学生募集要項」もご確認ください。 「2026年度学生募集要項」は、本校ホームページ掲載を閲覧、又は資料請求にて入手できます。

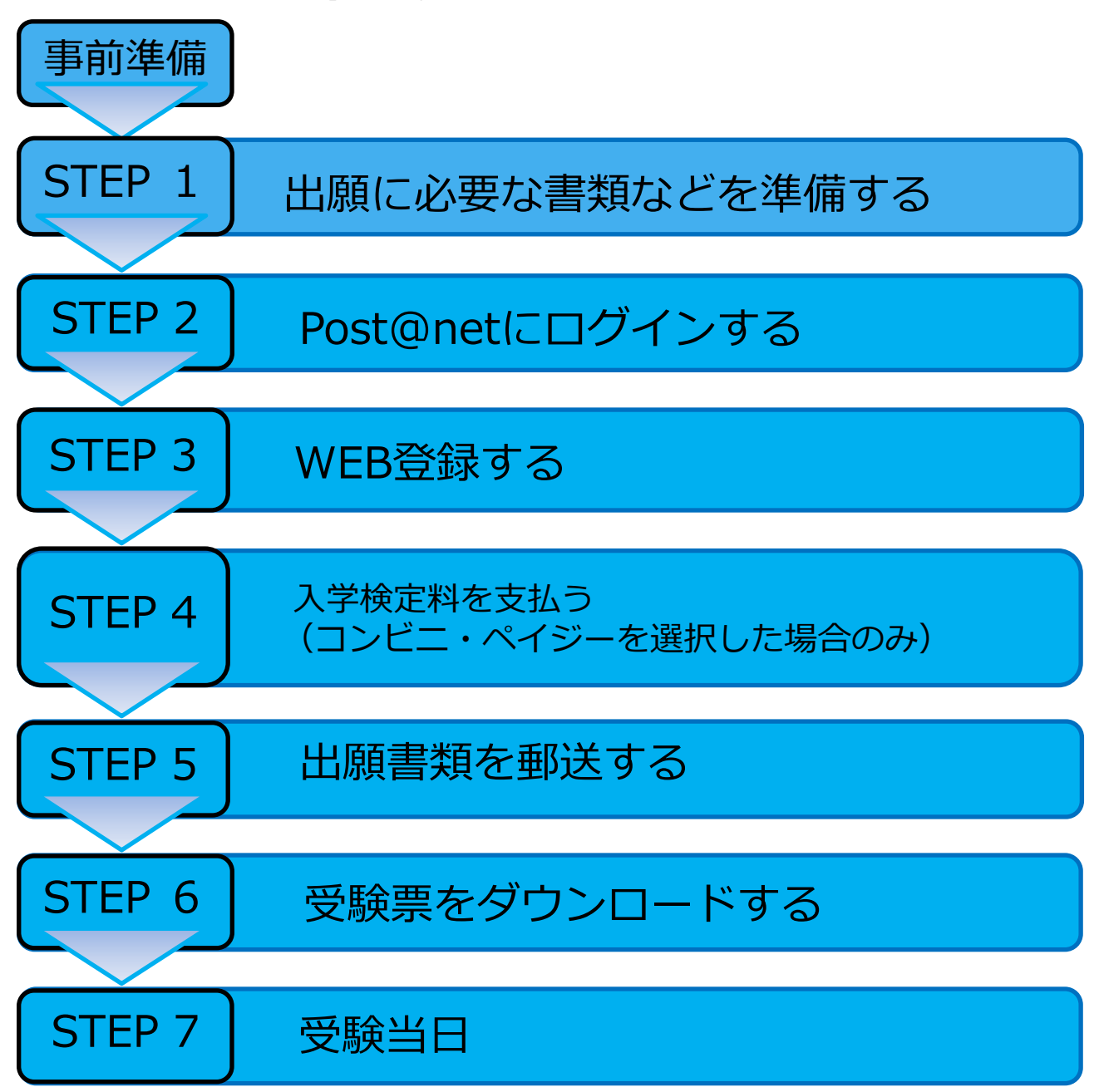

※STEP1~STEP5を、すべて期限内に完了することによって、出願が正式に受理され、 受験票が発行されます。

(WEB登録・入学検定料支払い・出願書類提出のいずれかが行われなかった場合は、 出願が受け付けられません。)

入学検定料支払期限を過ぎた場合、登録した内容での入学検定料の支払い(コンビニ支払い等)が完了せず、希望した試験日での受験ができなくなりますのでご注意ください。

#### ■必要なインターネットの環境

| パソコン             | Windows: Microsoft Edge(最新バージョン)<br>Google Chrome(最新バージョン)<br>Firefox(最新バージョン) |
|------------------|--------------------------------------------------------------------------------|
|                  | Mac OS : Safari (最新バージョン)                                                      |
| スマートフォン<br>タブレット | Android : 13.0以上(Android Chrome最新バージョン)<br>iOS : 16.0以上(Safari最新バージョン)         |

※ブラウザの設定について

どのウェブブラウザでも、以下の設定を行ってください。

・JavaScriptを有効にする。

・Cookieを有効にする。

※セキュリティソフトをインストールしている場合、WEB出願が正常に動作しない場合がありますので ご注意ください。セキュリティソフトについては、各メーカーのサポートセンターにお問い合わせください。

※メールアドレスについて

ユーザ登録時、ログイン時、WEB登録の際、メールアドレスの入力が必要です。フリーメール(Gmail やYahoo! メールなど)や携帯電話のアドレスで構いませんが、携帯メールの場合はドメイン(@ocr.ac.jpと@postanet.jp)を指定受信設定をしてください。ユーザー登録時・WEB登録完了時・入学検定料支払い完了時に、登録したメールアドレスに確認メールが自動送信されます。

■プリンター

A4普通紙に印刷可能なプリンタを用意してください。

※一部のコンビニエンスストアにて、メディアリーダーを備えたコピー機があります。 印刷に必要なPDFファイルをお持ちのメディアに入れて、コンビニエンスストアで出力してください。

■封筒

市販の角形2号封筒を用意してください。封筒の色は問いません。

下記必要書類を市販の角2封筒に封入し、速達・書留郵便として出願書類提出期間内に郵送または 本学へ持参してください。

| 必安書 <u>規</u><br>                                             | 一般入試 | 社会人<br>AO入試 | AO入試 | 高校推薦<br>入試 |  |  |
|--------------------------------------------------------------|------|-------------|------|------------|--|--|
| 1. 社会人AO入試 来校確認票                                             |      |             |      |            |  |  |
| 2.AO入試 出願許可証                                                 |      |             |      |            |  |  |
| 3. 写真データ(カラーで鮮明なもの)<br>※詳しくは12ページ【出願写真アップロード手順】を<br>ご確認ください。 |      |             |      |            |  |  |
| 4. 出願確認票<br>※必要項目をWeb入力後ダウンロードしA4で印刷                         |      |             |      |            |  |  |
| 5.入学志望動機書<br>※本校所定の様式をダウンロードしてA4で印刷し手書き                      |      |             |      |            |  |  |
| 6. 社会人AO入試自己PR/志望動機書<br>※本校所定の様式をダウンロードしてA4で印刷し手書き           |      |             |      |            |  |  |
| 7. 高校推薦入試 推薦書<br>※本校所定の様式をダウンロードしてA4で使用                      |      |             |      |            |  |  |
| 8. 社会人AO入試 推薦書<br>※本校所定様式をダウンロードしてA4で使用                      |      |             |      |            |  |  |
| 9. 調査書または卒業(見込)証明書<br>※出身高等学校のもの※AO入試は調査書のみ                  |      |             |      |            |  |  |

※送付する前に、必ず必要な書類の確認欄をチェックしてください。

※WEB出願の場合、受験票および写真票の提出(郵送・窓口持参)は必要ございません。

写真は、WEB上で写真データをアップロードしていただきます。

受験票は、WEB登録後、ダウンロード可能な状態になりましたら本校からメールで通知します。

Post@netにログイン後、出願内容一覧から印刷し入学試験当日には受験票を必ず携帯してください。

- 注) ①出願確認票、入学志望動機書、社会人AO入試自己PR/志望動機書、高校推薦入試推薦書、社会 人AO入試推薦書は本校ホームページ「WEB出願」よりPost@netにログインし、
  - 学校一覧から「大阪リハビリテーション専門学校」を選択し、「はじめに」からダウンロード してご利用ください。
  - ②出願確認票の学歴・職歴欄には無職期間も明記してください。
  - ③調査書または卒業証明書(出身高等学校のもの)のいずれかを提出してください。
  - ④高等学校卒業程度認定試験または大学入学資格検定試験に合格された方は、9にかわり「合格成 績証明書」を提出してください。
  - ⑤インターネットにて出願登録する際の氏名と提出書類の氏名が異なる場合は、変更が証明できる 書類(戸籍抄本など)を提出してください。
  - ⑥2回以上受験される場合も同じ書類が必要となります。
  - ⑦卒業証明書は、出願日から遡って1年以内に発行された証明書を提出してください。

 ①大阪リハビリテーション専門学校ホームページにアク セスし「WEB出願」をクリックしてください。

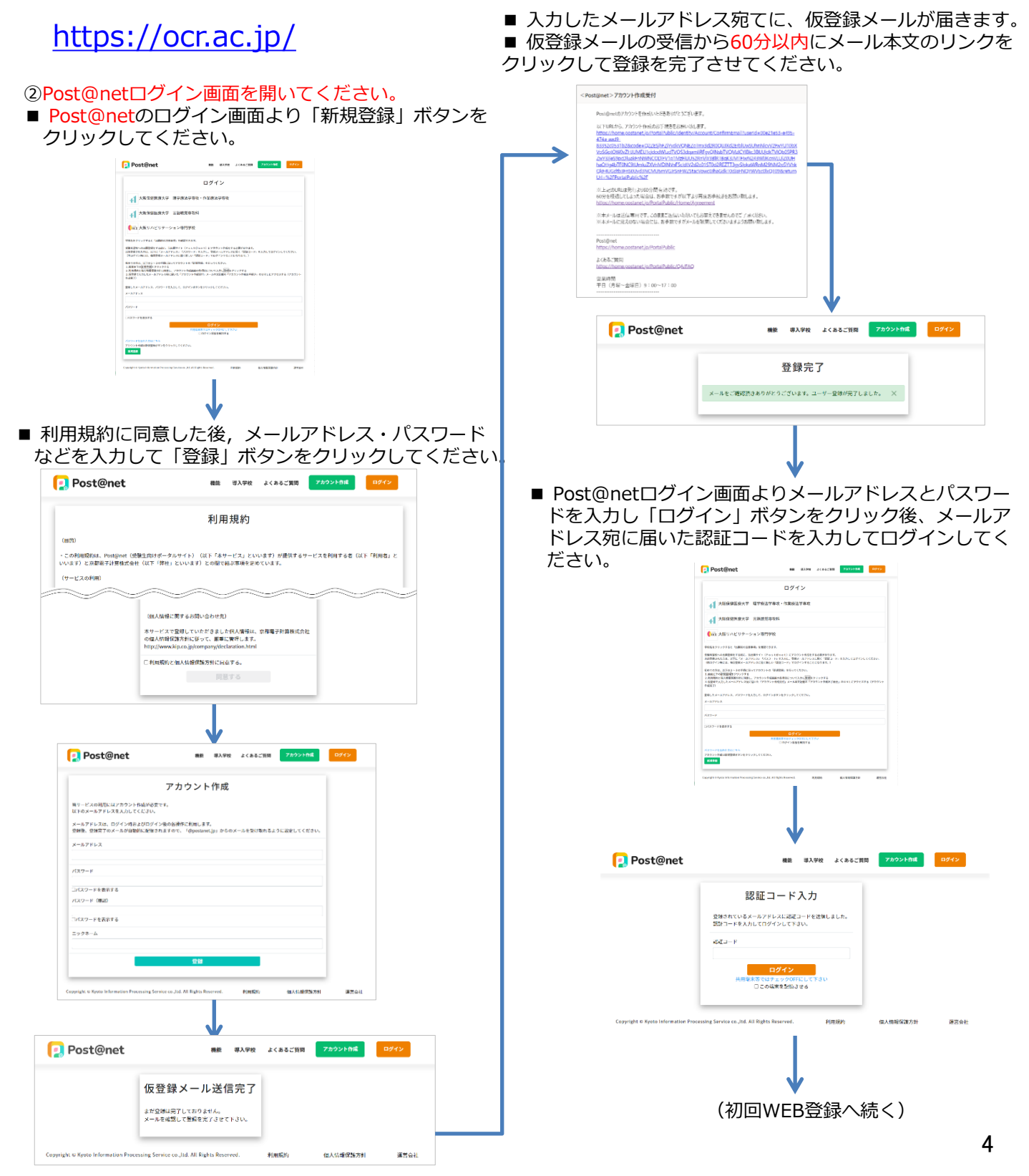

③ログイン後、学校一覧から「大阪リハビリテーション専門学校」を選択し、WEB登録前に「はじめに」を よく読んでください。

| Post@net                                                                                                    | トップ    | メッセージ  | 学校一覧    | 出顧内容一覧 | よくあるご質問 | アカウント情報 | ログアウト |
|----------------------------------------------------------------------------------------------------|--------|--------|---------|--------|---------|---------|-------|
| 学校一覧                                                                                                    |        |        |         |        |         |         |       |
| アカウント情報を先に設定して頂きますと、出願の際に支願者情報の入力面面で初期表示が可能です。                                                                                        |        |        |         |        |         |         |       |
| 学校一覧                                                                                                    |        |        |         |        |         |         |       |
| + 大阪保健医療大学 理学療法学専攻・作業療法学専攻                                                                                                    |        |        |         |        | \$      |         | Ý     |
| ↓ 大阪保健医療大学 言語聴覚専攻科                                                                                                    |        |        |         |        | ☆       |         | ~     |
| ● ○ ⊂ 大阪リハビリテーション専門学校                                                                                                    |        |        |         |        | ☆       |         | ~     |
|                                                                                                    |        |        |         |        |         |         |       |
| <b>↓</b>                                                                                                    |        |        |         |        |         |         |       |
| Post@net                                                                                                    | 出願内容一覧 | よくあるごう | 15間 アカウ | ント情報   | グアウト    |         |       |
| アカウント情報を先に勘定して頂きますと、出版の際に志読者情報の人力画面で利用表示が可能です。                                                                                        |        |        |         |        |         |         |       |
| 学校一覧                                                                                                    |        |        |         |        |         |         |       |
| ● \ \ \ \ \ \ \ \ \ \ \ \ \ \ \ \ \ \ \                                                                                               |        |        | ☆       |        | ^       |         |       |
| はじめに、初回出際登録」は原確認ノ2回目以降出版登録、学校公式中P                                                                                                    |        |        | お気に入り登  | 8      |         |         |       |
| 大阪リハアリテーション専門協会のインターネットによる米原手括キサイトです。                                                                                                 |        |        |         |        |         |         |       |
| インターネット出版を利めてご利用される方は出版手続きをはじめる朝に必ず「はじめに」をご修葺の上、「制岡出版登録」より申し込みを行ってください。<br>2回日以降の申し込み、および申し込み内容の修器を行う場合は、「山殿確認」(2回日以降)山厳登録」よりご確認ください。 |        |        |         |        |         |         |       |
| 大振りハビリテーション専門学校の入試内容については大阪リハビリテーション専門学校の公式中でご選ぶください。                                                                                 |        |        |         |        |         |         |       |
| 41 大阪保健医療大学 理学療法学専攻・作業療法学専攻                                                                                                    |        |        | ŵ       |        | ¥       |         |       |
| 41 大阪保健医療大学 言語聴覚専攻科                                                                                                    |        |        | \$      |        | ~       |         |       |
|                                                                                                    |        |        |         |        |         |         |       |

④「初回WEB登録」ボタンをクリック後、画面の指示に従って登録してください。 (本誌【STEP3 WEB登録】をご確認ください。)

| ↓ ★ ★ ★ ★ ★ ★ ★ ★ ★ ★ ★ ★ ★ ★ ★ ★ ★ ★ ★                      |
|--------------------------------------------------------------|
| - 新放車面 入居住分 高行車内 の構成 乙酸化合物 乙酸化合物 多山下総合                       |
| 住民の単単数であるときないである。 住民の日本の日本の日本の日本の日本の日本の日本の日本の日本の日本の日本の日本の日本の |
| このページを印刷する 次へ                                                |

①本校出願が2回目以降の方は、Post@netに ログインしてください。認証コードは毎回 必要となります。 ③出願内容一覧が開くので「大阪保健医療大学 理学療法学専 攻・作業療法学専攻/大阪 リハビリテーション専門学校」に 表示されている「追加出願」 からご登録ください。

| ログイン                                                                                                    | _                                                                                                    |                                 |                                        |                     |             |       |
|----------------------------------------------------------------------------------------------------|----------------------------------------------------------------------------------------------------|---------------------------------|----------------------------------------|---------------------|-------------|-------|
| ▲ 大阪保健医療大学 理学费法学専攻・作業務法学専攻                                                                                                    | [ 🔁 Post@n                                                                                            | net                             | トップ メッセージ 学                            | 校一覧 出願内容一覧          | よくあるご質問 アカ  | ウント情報 |
| ★1<br>▲1 大阪保健医療大学 言語總規與次科                                                                                                    | $\rightarrow$                                                                                         |                                 |                                        |                     |             |       |
| 、                                                                                                    |                                                                                                    |                                 | 出願内容                                   | 容一覧                 |             |       |
| とアッシアなど「山田山の泉田市」を見てします。<br>後期で小田田田子 14回に、山田子々、ひっちくりゃく1 につぶつつうわなす 6.4時間をつざり、<br>後期で小田田子子 14回に、山田子々、ひっちくりゃく1 につぶつつうわなす 6.4時間をつざり、                                                                                                    | 出願した学校が一覧表                                                                                            | 表示されます。内容の確認および                 | 「再出願を行う場合は、学校名をク                       | リックしてください。          |             |       |
| 株式、相関サージアシン式で低い「間コーオ」でガジンをとなります。)<br>としていった時間で、ロングンスで低い「単コーオ」でガジンをとなります。)<br>人気が高いないでは、コンジントが発展的な名前についていい「開発リジンドデー<br>第二級領知会では、コンジントが発展的な名前についていい「開発リジンドデー」。                                                                                                    | 大阪保健医療大学                                                                                              | 学 理学療法学専攻・作業                    | 续索法学専攻/大阪保健医療大                         | 、学 言語聴覚専攻科/ナ        | 大阪リハビリテーション | /専門学校 |
| によっ - 97 PD-086-86-5-5 7 - 97 2 - 988-668 - 5 - 97 2 - 988-678623 - 90 - 5 - 5 - 5 - 5 - 5 - 5 - 5 - 5 - 5 -                                                                                                    | 出願登録番号: 0000                                                                                          | 002283                          |                                        |                     |             |       |
|                                                                                                    | 受付番号                                                                                                  | 10100468802                     |                                        |                     |             |       |
|                                                                                                    | 状態                                                                                                    | 未決済                             |                                        |                     |             |       |
| ログイン<br>がたはあるではチェッンのバビしてすらい                                                                                                    | 入試区分                                                                                                  | OCR 一般入試 第1                     |                                        |                     |             |       |
| □ ログイン学動を続けする<br>ほころら<br>雪晴和谷ントクリックしてください。                                                                                                    | 志望学科                                                                                                  | 理学療法学科                          |                                        |                     |             |       |
|                                                                                                    | 試験日                                                                                                   | 2021/07/11                      |                                        |                     |             |       |
| malion Processing Service cs.J.bl. All Rights Reserved. 相信的9 個人情報的因為於 建亚伯比                                                                                                    | 試験会場                                                                                                  | 大阪リハビリテーション                     | ン専門学校                                  |                     |             |       |
|                                                                                                    | 出願内容を確認                                                                                               |                                 |                                        |                     |             |       |
| <b>↓</b>                                                                                                    |                                                                                                    |                                 |                                        |                     |             |       |
| at 無限 導入学校 よくあるご11内 アカウント作成 07イン                                                                                                    | Copyright © Kyot                                                                                      | oto Information Processing Serv | ice co., Itd. All Rights Reserved.     | 利用規約                | 個人情報保護方針    |       |
|                                                                                                    |                                                                                                    |                                 |                                        |                     |             |       |
|                                                                                                    | 5                                                                                                    |                                 |                                        |                     |             |       |
|                                                                                                    | ジ ジ 学校一覧 出                                                                                            | 北面内容一覧 よくあるこ                    | 21日間 アカウント情報                           | 07791               |             |       |
| <ul> <li>ACCENTRATE</li> <li>ACCENTRATE</li></ul>                                                                                                    | -<br>ップ メッセージ 学校一覧 出                                                                                  | 出園内容一覧 よくあるこ                    | "質問 アカウント情報                            | BØ791               |             |       |
| 2000年1979<br>1000年1979<br>1000年197 | -ップ メッセージ 学校一覧 出                                                                                      | 出願内容一覧 よくあるこ                    | <b>「</b> 買同 アカウント情報                    | <b>₽</b> #79₩       |             |       |
| ・・・・・・・・・・・・・・・・・・・・・・・・・・・・・・・・・・・・                                                                                                    | マブ メッセージ 学校一覧 出                                                                                       | 北國内容一覧 よくあるこ                    | 21月同 アカウント情報                           | <i>¤₫7*9</i> ►<br>∧ |             |       |
| EXE 0.15931 251     EXE 0.15931 251     SEX 0.15931 251     SEX     SEX 0.15931     SEX     SEX                                                                                                    | -<br>ップ Xッセージ 学校一覧 出                                                                                  | 出面内容一覧 よくあるこ                    | (質問 アカウント情報)                           | <b>D</b> /7791      |             |       |
|                                                                                                    | -ップ メッセージ 学校一覧 出<br>                                                                                  | 北國内容一覧 よくあるこ                    | (質問 アカウント情報<br>合<br>方気に入り登録            | <b>₽₫7*9</b> ►<br>▲ |             |       |
| NUMBER OF CONTRACT OF CONTRACT                                                                                                    |                                                                                                    | 出面内容一致 よくあるこ                    | (2回 アカウント情報)                           | <b>D</b> /7701      |             |       |
|                                                                                                    | -ップ メッセージ 学校一覧 出<br>                                                                                  | 北國内容一覧 よくあるこ                    | 公質問 アカウント情報 ☆ あ気に入り登録                  | <b>₽₫7*9 ►</b>      |             |       |
| NEW 2011         NEW 2013         2511           第二 1000000000000000000000000000000000000                                                                                                    | - マブ メッセージ 学校一覧 出<br>ジ 学校二覧 出<br>ジ 学校公式HP<br>ジ 学校公式HP<br>ジ 学校二覧 出<br>ジ 学校二覧 出<br>ジ 学校二覧 出<br>ジ 学校二覧 出 | 出國內容一覧 よくあるこ                    | 第二日日日日日日日日日日日日日日日日日日日日日日日日日日日日日日日日日日日日 | CØ791               |             |       |
|                                                                                                    | ->ップ メッセージ 学校一覧 出<br>:回目XX時)出展登録 学校公式HP<br>(現」より申し込みを行ってください。<br>さい。                                  | <b>出画内容──致 よくあるこ</b>            | (2回) アカウント情報 ☆ 本                       | 2/701               |             |       |

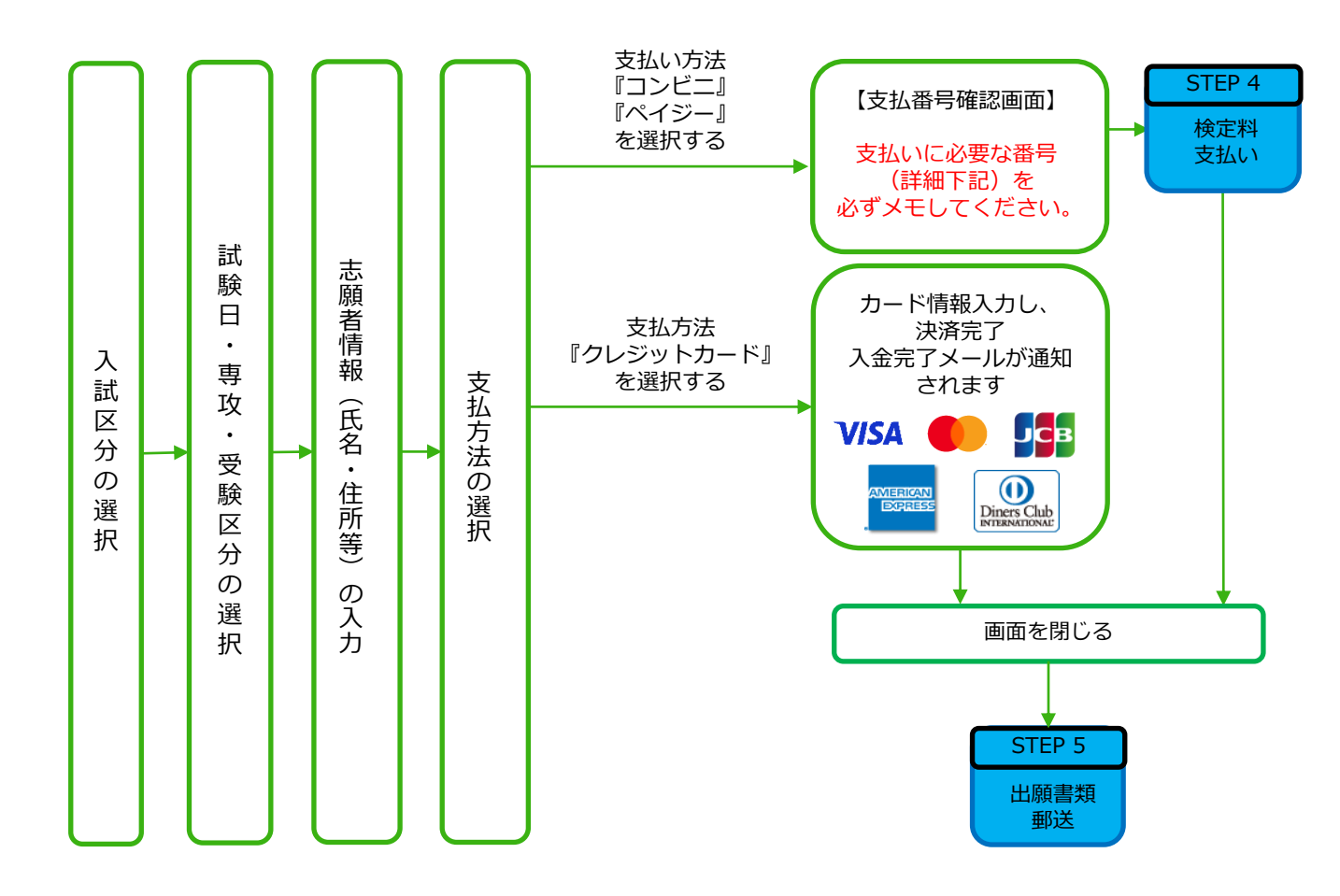

 $\operatorname{POINT}(1)$ 

志願者情報の入力・確認画面では、必ず入力した内容(特に生年月日・電話番号・住所)に 誤りがないか、十分に確認してください。<u>志願者情報の確認画面を過ぎると内容の変更が</u> <u>できません。</u>

POINT②

支払い方法『コンビニ』『ペイジー』の場合は、支払番号確認に支払いに必要な番号が 表示されます。STEP4の支払い時に必要ですので必ずメモしてください。

コンビニ

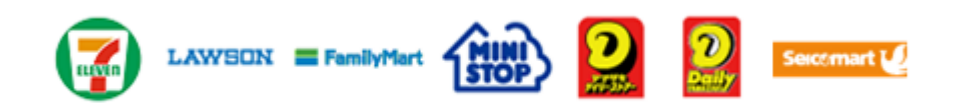

お支払いになるコンビニによって操作方法が異なりますので、「学校一覧」から「大阪 リハビリテーション専門学校」を検索し、「はじめに」ページにある「入学検定料のお 支払方法について」を参照の上、必要な情報のメモ等をし、支払い期限までに入学検定 料を支払ってください。

#### ■ペイジー(銀行ATM)

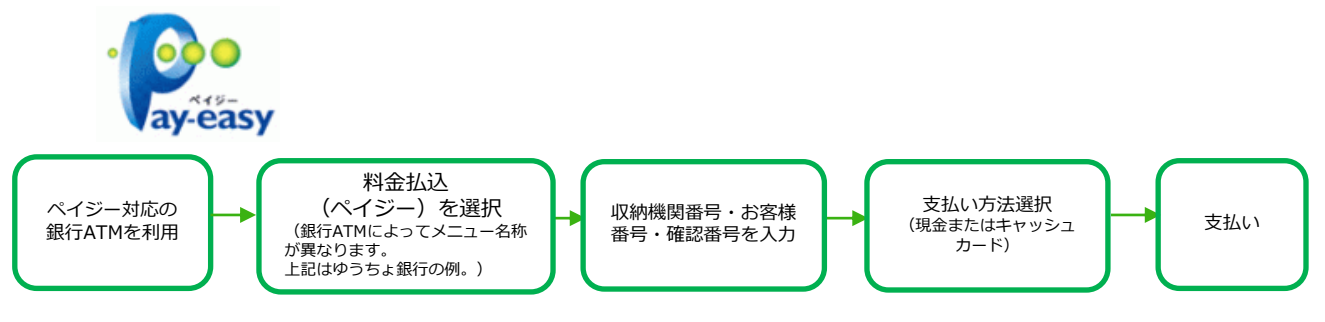

■ペイジー(ネットバンキング)

収納機関番号・お客様番号・確認番号を控え、各自で支払い方法を確認し入学検定料を 支払ってください。

■払込手数料

| 入学検定料 | 2万円または1万円 | 600円+消費税 |
|-------|-----------|----------|
|-------|-----------|----------|

・入学検定料の他に別途、払込手数料が必要です。

- ・一度納入した入学検定料は、理由の如何にかかわらず返金しません。
- ・入学検定料支払いの領収書は提出不要です。控えとして保管してください。
- ・ご利用の銀行によって、別途事務手数料が発生する可能性があります。

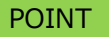

入金が完了すると支払完了メールが通知されますので、必ず、ご確認ください。

**STEP 5** 

### 出願書類を郵送する

#### ■出願確認票・封筒貼付用宛名シートを印刷

- ①入学検定料の支払い後に届く、「WEB出願支払完了メール」記載のURL、または、 大阪リハビリテーション専門学校のホームページからPost@netにログインしてください。
- ②学校一覧から「大阪リハビリテーション専門学校」を選択して「出願確認/ [2回目以降] WEB 登録」をクリックしてください。

| Post@net                                                                                                    |                                      | トップ                                   | メッセージ   | 学校一覧    | 出願内容一覧 | よくあるご質問 | アカウント情報                                 |  |
|----------------------------------------------------------------------------------------------------|--------------------------------------|---------------------------------------|---------|---------|--------|---------|-----------------------------------------|--|
| アカウント情報を先に設定して頂きますと、出願の際に志願者情報の                                                                                                    | 入力画面で初期表示が可能です。                      |                                       |         |         |        |         |                                         |  |
| 学校一覧                                                                                                    |                                      |                                       |         |         |        |         |                                         |  |
| € OCR 大阪リハビリテーション専門学校                                                                                                    |                                      |                                       |         |         |        | ž       | ~~~~~~~~~~~~~~~~~~~~~~~~~~~~~~~~~~~~~~~ |  |
|                                                                                                    |                                      |                                       |         |         |        | ង៖      | に入り登録                                   |  |
|                                                                                                    | はじめに 初回出筒登録                          | 出顯確認/[2回目以降]                          | ]出願登録   | 学校公式HP  |        |         |                                         |  |
| 大阪リハビリテーション専門党校のインターネットによる出商手続け                                                                                                    | おけてしたす。                              |                                       |         |         |        |         |                                         |  |
| 大阪リハビリテーション専門学校のインターネットによる出願手続<br>インターネットは厳を初めてご利用される方は出願手続きをはじめ<br>2回目以降の申し込み、および申し込み内容の確認を行う場合は、<br>大阪リハビリテーション専門学校の入試内容については大阪リハビ <sup>1</sup>          | ************************************ | 、「初回出願登録」より!<br>よりご確認ください。<br>お認ください。 | 申し込みを行っ | ってください。 |        |         |                                         |  |
| 大阪リハビリテーション専門学校のインターネットによる出廊手続<br>インターネット出版を初めてご利用される方は出廊手続きをはじめ<br>2回目以降の申し込み、および申し込み内容の確認を行う場合は、<br>大阪リハビリテーション専門学校の入試内容については大阪リハビ<br>大阪保健医療大学 理学療法学専攻・作 |                                      | 、「初回出願登録」より!<br>よりご確認ください。<br>認ください。  | 申し込みを行っ | ってください。 |        | ž       | ^~~~~~~~~~~~~~~~~~~~~~~~~~~~~~~~~~~~~   |  |

③出願内容一覧が開くので「大阪保健医療大学 理学療法学専攻・作業療法学専攻/ 大阪リハビリテーション専門学校」に表示されている「出願内容を確認」をクリック してください。

| 出願した学校が一覧表示    | されます。内容の確認および再出版を行う場合は、学校名をクリックしてください。           |                |
|----------------|--------------------------------------------------|----------------|
| 大阪保健医療大学       | 理学療法学専攻・作業療法学専攻/大阪保健医療大学 言語聴覚専攻科/大阪リハビリテーション専門学校 | ^              |
| 出題登録番号: 000022 | 33                                               | SECTION ASSUME |
| 受付番号           | 10100468802                                      |                |
| 状態             | 未決済                                              |                |
| 入試区分           | OCR — 搬入試 第1回                                    |                |
| 志望学科           | 理学输送学科                                           |                |
| 試験日            | 2021/07/11                                       |                |
| 試験会場           | 大阪リハビリテーション専門学校                                  |                |
| 出版内容を確認        |                                                  |                |
|                |                                                  |                |

④出願内容の照会が開くので、出願確認票・封筒貼付用宛名シート等出願に 必要な書類をダウンロードし、ページの拡大・縮小はせずにA4で印刷してください。

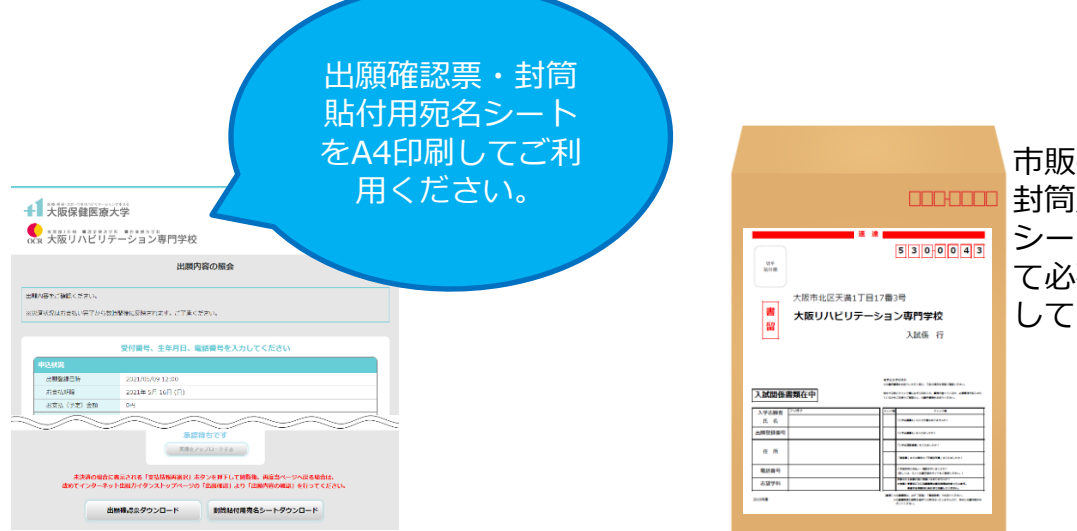

市販の角2封筒に 封筒貼付用宛名 シートを貼り付け て必要書類を封入 してください。

★A4で印刷した出願確認票と、入学志望動機書などの必要書類を同封して郵便局窓口から郵送して ください。封筒貼付用宛名シートの出力ができない場合は、直接封筒に記入してください。 ※出願登録番号・郵便番号・住所・氏名を記入して必要書類を簡易書留・速達(締切日必着)で 郵送してください。

| 要注意 | STEP1~STEP5を、すべて期限内に完了<br>することによって、出願が正式に受理され、                                                                                                    | 送付先                                                                       |
|-----|----------------------------------------------------------------------------------------------------|---------------------------------------------------------------------------|
|     | <ul> <li>受験票が発行されます。</li> <li>(出願登録・入学検定料支払い・出願書類<br/>提出のいずれかが行われなかった場合は、</li> <li>出願が受け付けられません。)</li> <li>※出願の期限については、「出願期間」を</li> <li>十分に確認の上、できるだけ余裕をもって</li> <li>出願してください。</li> </ul> | 〒530-0043<br>大阪市北区天満1丁目17番3号<br>大阪リハビリテーション専門学校<br>事務局 入試担当 行<br>入試出願書類在中 |

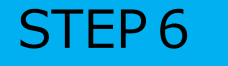

## 受験票をダウンロードする

- ★出願書類の受理、入学検定料の入金が確認されると「デジタル受験票作成完了メール」が届き ます。Post@netにログイン後、STEP5と同様に出願内容の照会にアクセスして「デジタル受験 票」をダウンロードし、印刷して大切に保管してください。
- ★試験日の2日前になってもメールが到着しない場合は、事務局 06-6354-0091へお問い合わせ ください。

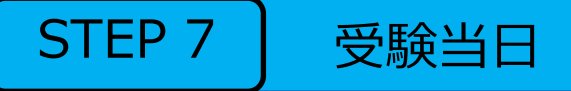

★入学試験当日は受験票を必ず携帯してください。万一、受験票を紛失したり忘れた場合は、会場 事務局もしくは試験監督者に申し出て指示を受けてください。

# WEB出願に関するQ&A

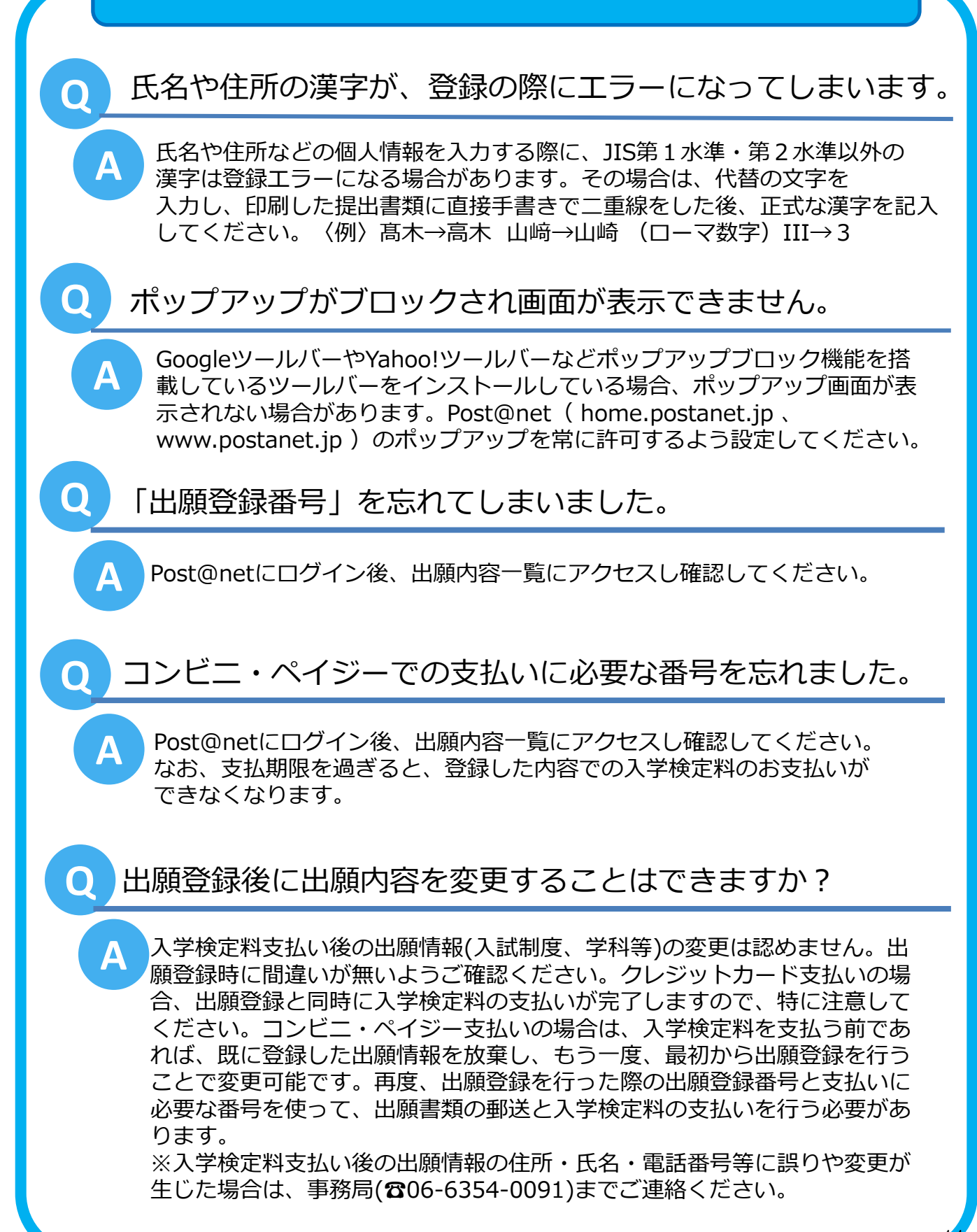

出願写真アップロード手順【全出願区分共通】

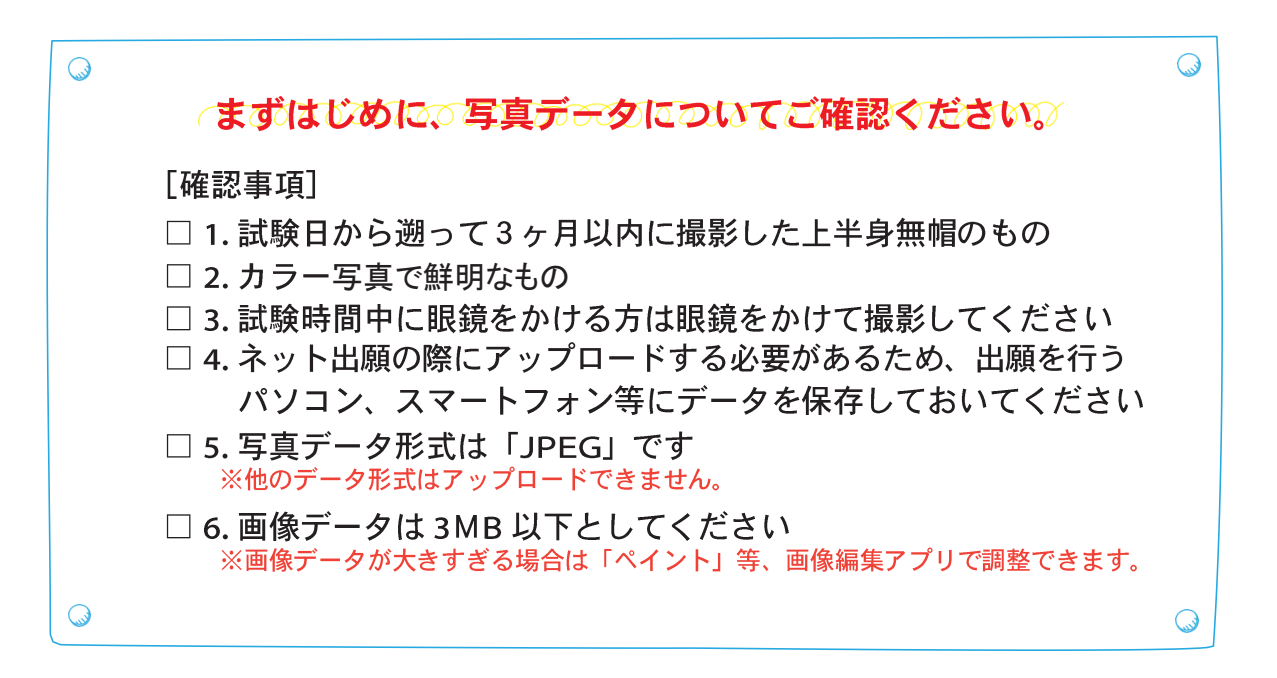

○写真は出願サイト上で既定のサイズに編集(拡大・縮小・回転・切り抜き)できますが、 上部の余白が多すぎる写真など、一部、的確な調整ができないものがあります。

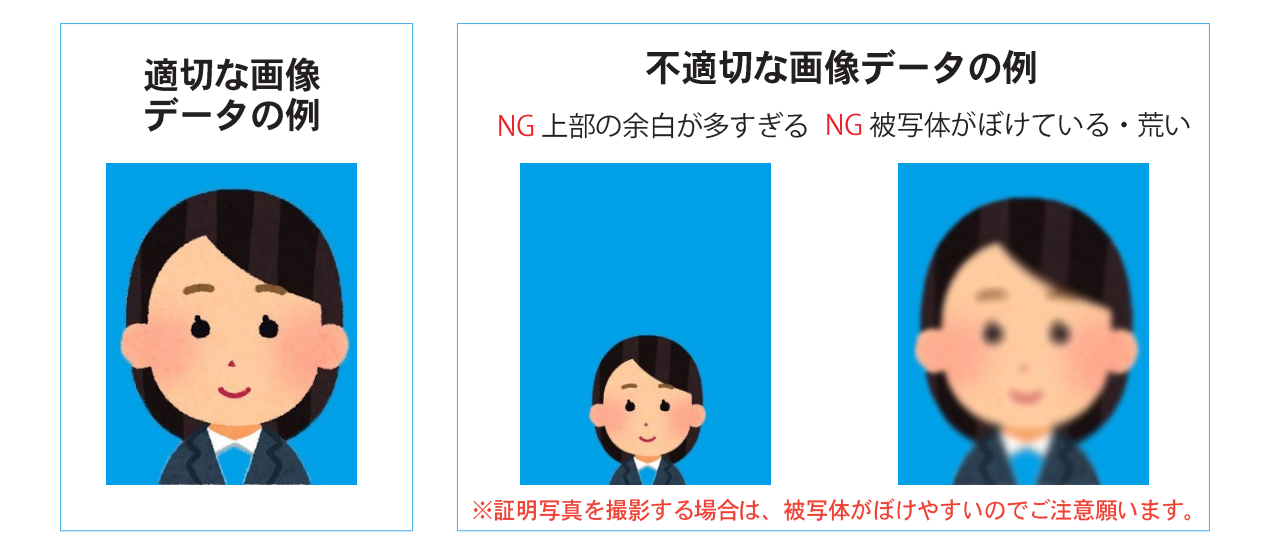

○写真アップロードができない場合は

スマートフォン・タブレット等の旧端末での写真アップロード時にブラウザが強制終了 する場合は、端末のメモリ不足が考えられます。 写真がアップロードできない場合は PC 等の別端末でご利用ください。 ※学校の進路指導の担当教員にご相談いただき、学校で出願登録していただいても結構です。

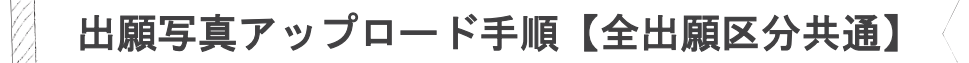

① WEB出願で必要項目を入力し、志願者情報を入力まで進みます。

②「画像をアップロードする」をクリックし、アップロード画面に進んでください。

| 写真アップロード |                                                                                                    |
|----------|----------------------------------------------------------------------------------------------------|
| 証明写真 200 | No Image                                                                                                    |
|          | 画像をアップロードする<br>画像をアップロードするにはポップアップを許可する必要があります。<br>なお、アップロードされた専門は、定時的に発送効理を行います。<br>再アップロードがと要な場合は、後日メール等にてお知らせいます。<br>発怒すての感見、世間内の内や美容面では「経営体力」の表示となりますが、ごて多ください。 |

③「ファイルを選択」をクリックし、該当写真を選択してください。

| メールアドレス | ↓ 大阪保健医療大学<br>●  、  、  、  、  、  、  、  、  、  、  、  、  、                            |      |  |
|---------|-----------------------------------------------------------------------------------|------|--|
|         | 写真登録                                                                              | iste |  |
|         | この画面では高像の境営と登録を行えます。<br>写真を選択し、遠直境監を行った後登録ボタンをクリックしてください<br>※写真のアップロートでエラーが発生する場合 | LTX  |  |
| 写真アップロー | 画像の編集・登録をおこなってください                                                                |      |  |
| 証明写真 🛛  | ファイルを選択     選択されていません       た日気     右日気       施力     拡入       取力     磁定           |      |  |
| 志願者住所   | 型録                                                                                |      |  |
| 郵便番号 🜌  | 閉じる                                                                               |      |  |
| 都道府県 🔀  |                                                                                   |      |  |

④写真の位置や大きさを枠内に的確なサイズに収まるよう、適宜編集を行ってください。

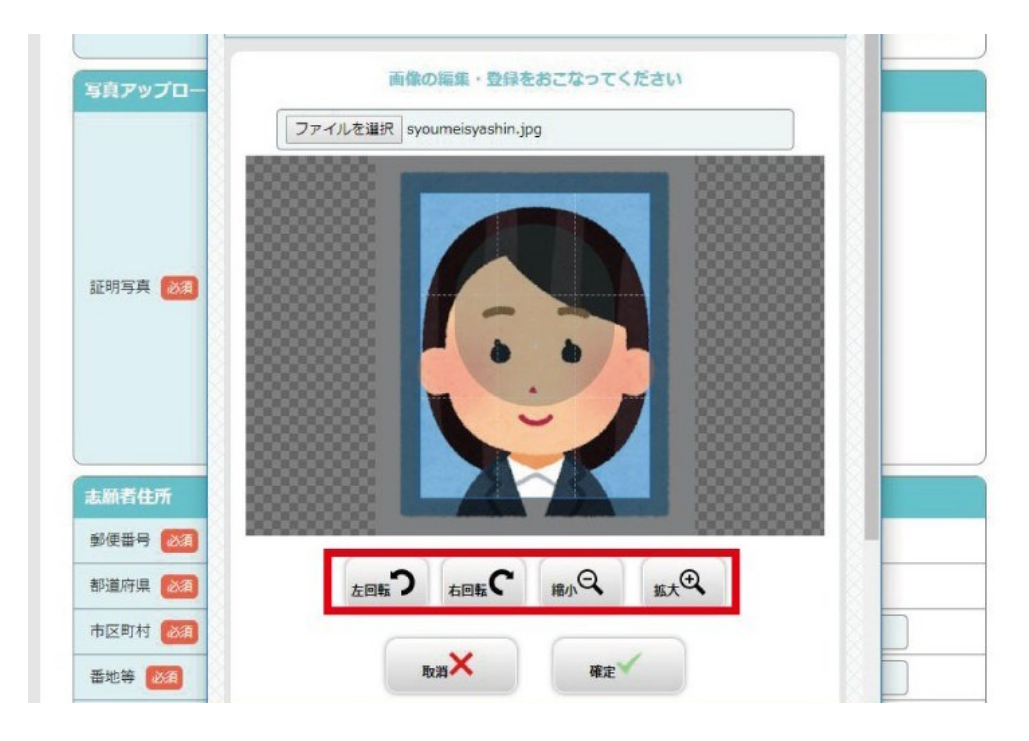

⑤画像サイズが整えられたら「確定」をクリックした後、「登録」をクリックして ください。

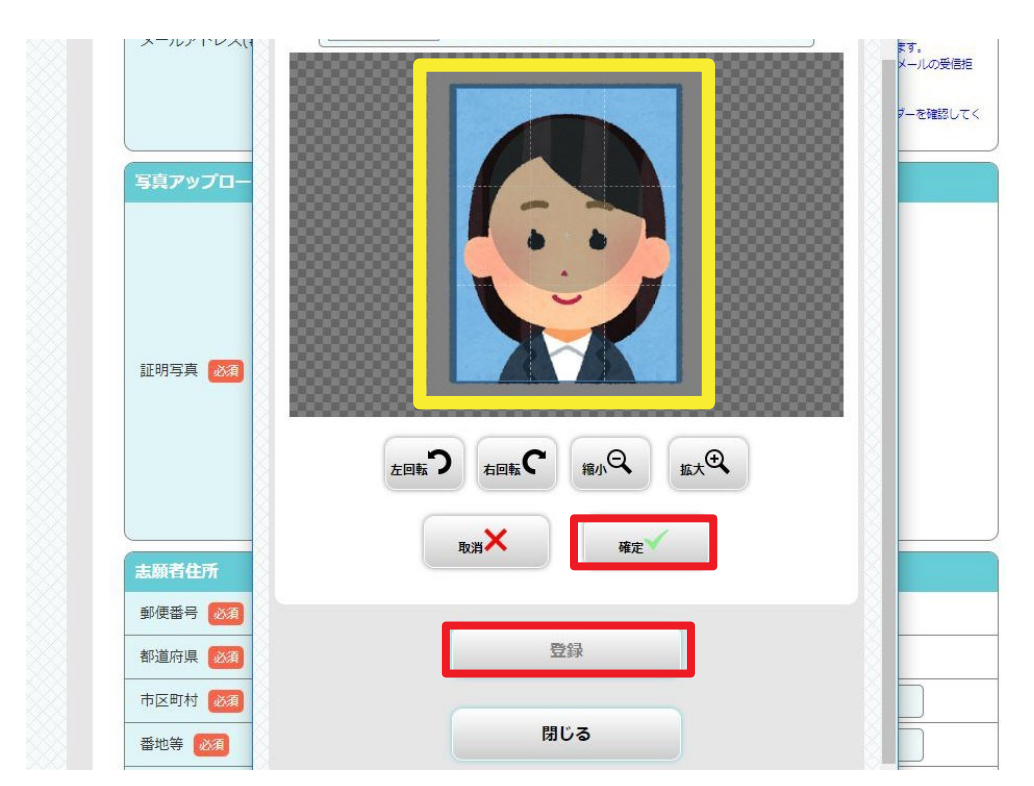

#### ⑥写真のアップロードが完了しました。

| メールアドレス(再入力) 🜌 | 受信確認メール送信ボタンについて】<br>受信確認メール送信ボタンだついて】<br>受得確認メール送信ボタンを持下していただくと入力したメールアドレスにテストメールが送信されます。<br>パンコンやスマートフォン、携帯電話などではGohsulacipal からのメールを受信できない場合は、メールの受信拒<br>否が設定されている場合があります。受益時在リストに登録されていないかをご確認ください、<br>家た、ドメイン指定受信を設定している方は、「@onsulacipal のドメインを指定してください、<br>なる。だくれにに述意メールリフォルダーに扱う分けらる場合がありますので、受信権叫かのフォルダーを確認してく<br>ださい。 |
|----------------|----------------------------------------------------------------------------------------------------|
| 写真アップロード       |                                                                                                    |
| 証明写真 203       |                                                                                                    |
| 志願者住所          |                                                                                                    |
| 郵便番号 必須        | - <u>k</u> *                                                                                                    |
| 都道府県 🛛 🕅       | 選択してください 🔻                                                                                                    |
| 市区町村 🜌         |                                                                                                    |
| #with (100)    |                                                                                                    |